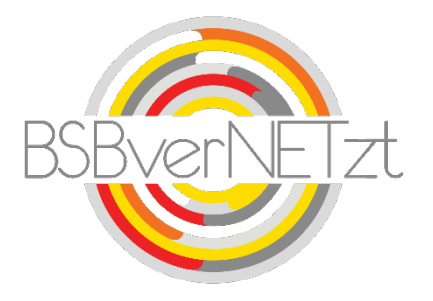

Anleitung zum

# Modul ABONNEMENT

# im Online-Portal BSBverNETzt

# 1. Aufruf des Portals

Nach erfolgreicher Anmeldung auf unserem Vereinsportal <u>www.bsbvernetzt.de</u> gelangen Sie auf die Startseite. Wählen Sie dort den Menüpunkt "Abonnement" aus. Nun sehen Sie alle Untermenüpunkte. Mit einem Klick auf den Untermenüpunkt "Abonnierte Exemplare" gelangen Sie zu Schritt 1 der Meldung.

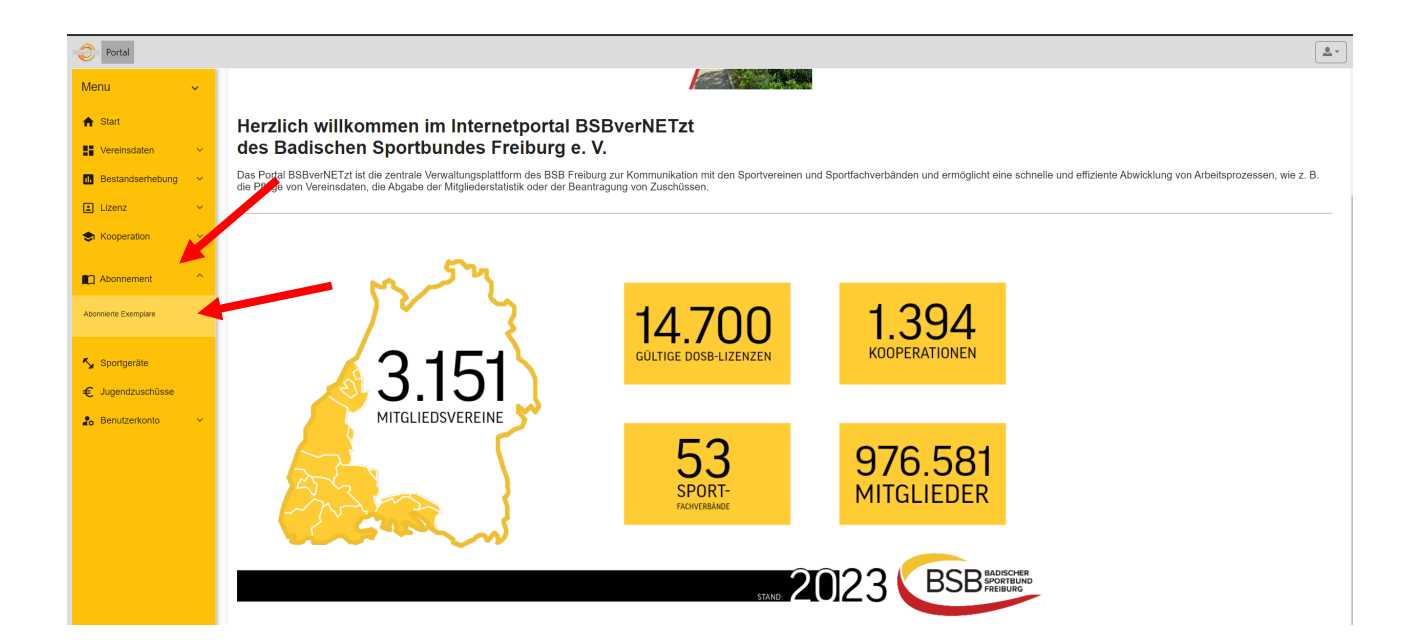

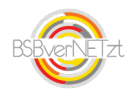

## 2. Schritt für Schritt-Anleitung

#### 2.1 Abonnierte Empfänger

Hier sehen Sie die bei uns hinterlegten Empfänger-Daten Ihres Abonnements. Bitte prüfen Sie diese und aktualisieren Sie diese bei Bedarf. Über den rechten "Stift-Button" können Sie einen Empfänger-Wechsel vornehmen.

| Portal               |   |                                                                    |                                          |               |                      | <u>.</u> |
|----------------------|---|--------------------------------------------------------------------|------------------------------------------|---------------|----------------------|----------|
| Menu                 | ~ | Abonnierte Exemplare                                               |                                          |               |                      |          |
| A Start              |   | Suche                                                              |                                          |               | 25 - 1-1 von 1 < > C | 3 = 🖌 :  |
| Vereinsdaten         | ~ | Frankland                                                          | Verley web in                            | Unfortunation | Unformatio           |          |
| Bestandserhebung     | ~ | Emplanger                                                          | verragstyp                               | Lielerbeginn  | Lielerende           |          |
| Lizenz               | ~ | 991901 777777 TV Musterhofen - 77777 Ehrenkirchen, Musterstraße 20 | Sport in BW FA Freiabo (ohne Berechnung) | 19.10.2023    |                      |          |
| S Kooperation        | ~ |                                                                    |                                          |               |                      |          |
| Abonnement           | ^ |                                                                    |                                          |               |                      |          |
| Abonnierte Exemplare |   |                                                                    |                                          |               |                      |          |

#### 2.2 Abo-Daten ändern

Nachdem Klick auf den Stift-Button gelangen Sie in den Bereich, in welchem Sie Ihren Abo-Daten ändern können. Hier können Sie einen Empfänger-Wechsel vornehmen. Üben den gelben Wechsel-Button können Sie hier Änderungen vornehmen.

| Portal               |   |                                                                                                    |
|----------------------|---|----------------------------------------------------------------------------------------------------|
| Menu                 | ~ | Abo - Daten andern                                                                                                    |
| 合 Start Start Start  | ~ | Abodatenpflege - Abo - Daten ändern 'Eine Anderung ist nur auf schriftlichen Antrag an den Geschaftsbereich 'Vereins- und Verbandservice'' möglich. Verlin Abbrechen |
| I. Bestandserhebung  | ~ | Schwitt 1 Schwitt 2                                                                                                    |
| Lizenz               | č | 1 Diese Anfrage wurde noch nicht versendet. Bitte beachten Sie, dass erst durch das Versenden > der Anfrage die Änderungen an den BSB übermittelt werden!            |
| Abonnement           | ^ | Enplanger Bearbeiter                                                                                                    |
| Abonnierte Exemplare |   | Anderungstatus Emptanger vertragstyp Lieterbeginn Lieterende Aktiver Funkdonar Lieterstopp von Lieterstopp bis<br>Keine Daten vorhanden                              |

Hinweis: Um weitere Exemplare zu abonnieren wenden Sie sich bitte schriftlich an den Geschäftsbereich Vereins- und Verbandsservice des BSB. Die Kontaktdaten hierzu finden Sie am Ende dieser Anleitung.

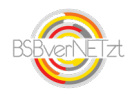

### 2.3 Empfänger anlegen bzw. wechseln

In diesem Fenster können Sie den entweder einen neuen Empfänger anlegen oder über einen Klick in das Feld "Person wählen" innerhalb der hinterlegten Personendaten Ihres Vereins einen Empfänger wechseln.

| Empfänger Anlegen                     |               |
|---------------------------------------|---------------|
| Bisheriger Empfänger *                |               |
| Lieferbeginn *                        |               |
| Neuer Empfänger: 💿 Person 🔿 777777 TV | / Musterhofen |
| Person wählen                         |               |
| Anrede 🦲 Herrn 🔵 Frau                 | Titel         |
| Vorname *                             | Nachname *    |
| Geburtsdatum *                        | Geburtsname   |
| Adresszusatz                          | Straße *      |
| Postleitzahl *                        | Ort *         |
|                                       | Abbrechen     |

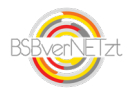

#### 2.4 Abo-Daten versenden

Tragen Sie hier bitte Ihre Kontaktdaten ein, falls wir Rückfragen zur Ihrer Abo-Anfrage haben. Bestätigen Sie die Richtigkeit Ihrer Angaben und klicken Sie danach auf "Versenden".

Bitte beachten Sie, dass Sie nach dem Versenden Ihre Abo-Daten nicht mehr verändern können!

| Portal              |   | <u>&amp;</u> *                                                                                                    |
|---------------------|---|----------------------------------------------------------------------------------------------------|
| Menu                | ~ | Abo - Daten andem                                                                                                    |
| A Start             |   | Abodatempflege - Abo - Daten ändern                                                                                                    |
| Vereinsdaten        | ~ |                                                                                                    |
| I. Bestandserhebung | ~ | Schrift 1 Schrift 2                                                                                                    |
| Lizenz              | ~ | Diese Anfrage wurde noch nicht versendet. Bitte beachten Sie, dass erst durch das Versenden ≯ der<br>Anfrage rür Änderungen an den RSR Übermittelt werden! |
| S Kooperation       | ~ | Alterstand                                                                                                    |
| Abonnement          | ~ | Nucleurismi                                                                                                    |
| Annalist Franklin   |   | +49 761 1524917                                                                                                    |
| Abonmente Exemplare |   | E-vial*<br>s.meler@bst-freiburg.de                                                                                                    |
| 🍫 Sportgeräte       |   | Bornerform                                                                                                    |
| € Jugendzuschüsse   |   | our contrary                                                                                                    |
| 🔓 Benutzerkonto     | ~ |                                                                                                    |
|                     |   | Trensedon                                                                                                    |
|                     |   | Cief Versenden burdt dav Versenden wird der Abo Senice Antrag an den Sportbund gesendet und kann nicht weiter beschaft weiden.                             |
|                     |   | La variante de Rothgliefs aller generation Arguben.                                                                                                    |
|                     |   | Gelesen Ich habe den <u>Deenschutzfinweis</u> zur Kenntnis genommen.                                                                                       |

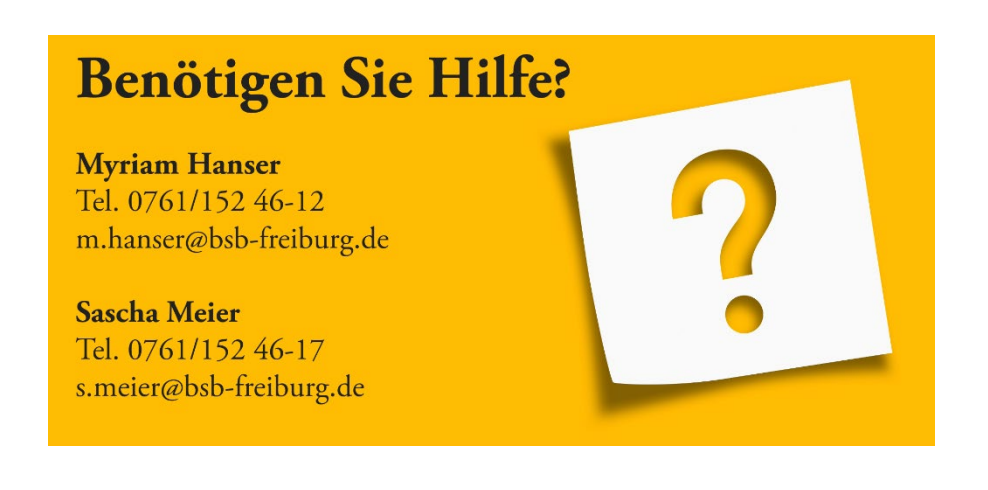

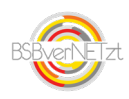